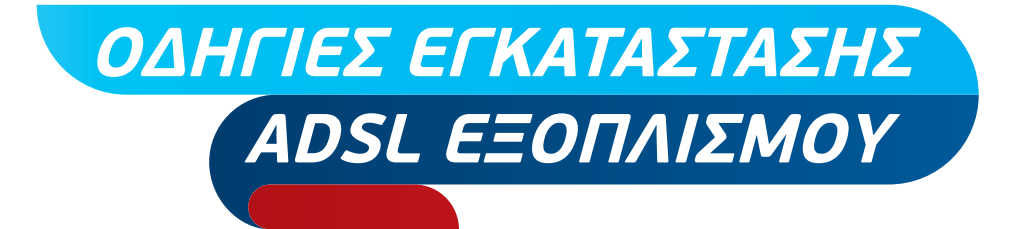

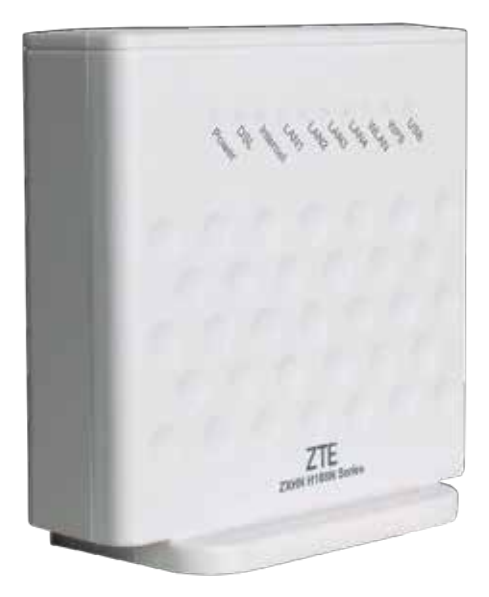

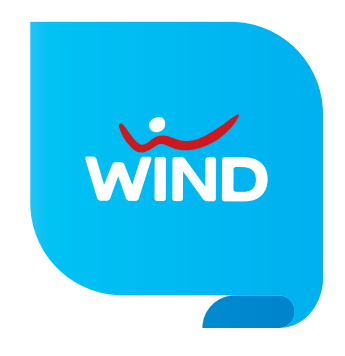

### ΟΔΗΓΙΕΣ ΕΓΚΑΤΑΣΤΑΣΗΣ

Συνδέστε τη μία άκρη του ενός τηλεφωνικού καλωδίου (χρώματος γκρι) με μία ελεύθερη τηλεφωνική πρίζα και την άλλη άκρη του καλωδίου με το διαχωριστή (splitter) στη θύρα "LINE".

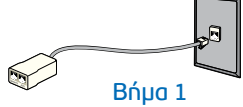

#### 2. Στην υποδοχή PHONE του διαχωριστή (splitter):

Δ. Εάν έχετε απλή τηλεφωνική γραμμή (PSTN), συνδέστε την τηλεφωνική σας συσκευή χρησιμοποιώντας το τηλεφωνικό καλώδιο της συσκευής.

Εάν έχετε τηλεφωνική γραμμή ISDN, συνδέστε τη θύρα U του ISDN Network Terminal (βρίσκεται στο κάτω μέρος της συσκευής), χρησιμοποιώντας το τηλεφωνικό καλώδιο της συσκευής. Στη συνέχεια, συνδέστε στο ISDN Network Terminal τις τηλεφωνικές σας συσκευές.

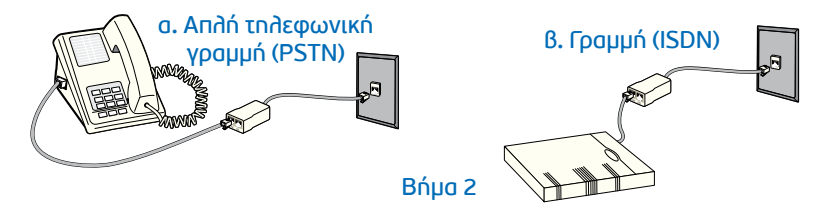

3. Συνδέστε τη μία άκρη του άλλου τηλεφωνικού καλωδίου (χρώματος γκρι) με τη θύρα "DSL" του Router και την άλλη άκρη με το διαχωριστή στη θύρα "MODEM".

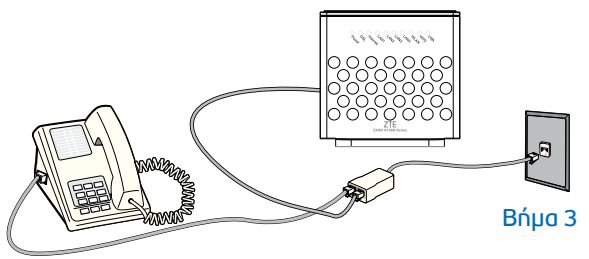

4. Αν συνδέεστε μόνο ασύρματα μέσω tablet, smartphone κλπ προχωρήστε στο Βήμα 5. Συνδέστε τη μία άκρη του κίτρινου Ethernet καλωδίου με την Ethernet θύρα στην πίσω πλευρά του υπολογιστή σας και την άλλη άκρη σε μία οποιαδήποτε από τις 4 Ethernet θύρες (με κίτρινο χρώμα) του Router.

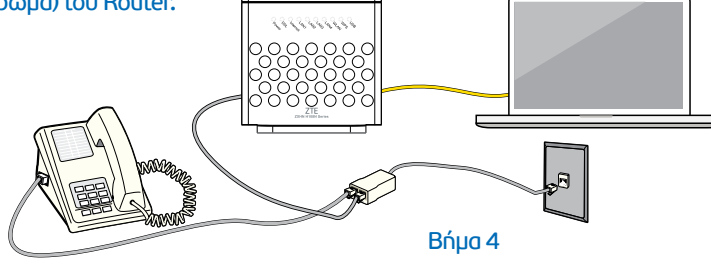

5. Συνδέστε το μετασχηματιστή ρεύματος (τροφοδοτικό) με το Router στη θύρα "Power" και την πρίζα του ρεύματος. Η συνδεσμολογία θα είναι η παρακάτω:

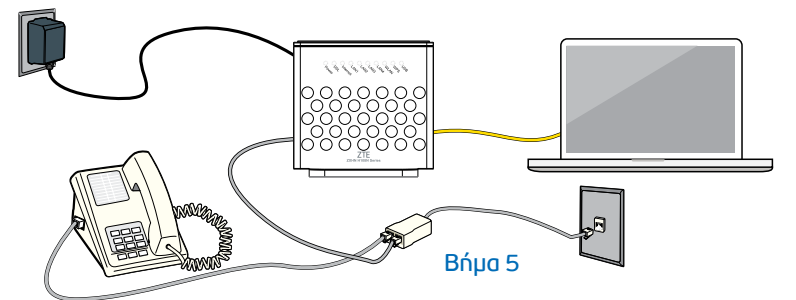

6. Πιέστε το κουμπί στην πλαϊνή πλευρά του Router (On/Off) για να ανοίξει.

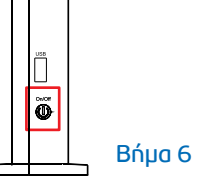

Ελέγξτε τις φωτεινές ενδείξεις στον πίνακα ενδείξεων ύστερα από μερικά δευτερόλεπτα. Η ένδειξη "Power" -τροφοδοσία ρεύματος- στον πίνακα ενδείξεων θα είναι πράσινη και σταθερή, μία από τις ενδείξεις "LAN1-LAN4" -σύνδεση υπολογιστή/Router- θα είναι πράσινη, η ένδειξη "DSL" -ADSL σύνδεση- θα είναι πράσινη και σταθερή, η ένδειξη "Internet" -πρόσβαση στο Internet- θα είναι πράσινη και η ένδειξη "WLAN" -ενεργό ασύρματο δίκτυο- θα είναι πράσινη.

Αν οι φωτεινές ενδείξεις είναι διαφορετικές, παρακαλούμε ανατρέξτε στην παράγραφο «Σημειώσεις».

Βήμα 7

### Είστε έτοιμοι να πλοηγηθείτε στο Internet!

# ΑΣΥΡΜΑΤΟ ΔΙΚΤΥΟ

Για να συνδεθείτε στο ασύρματο δίκτυο, θα πρέπει μέσω του κατάλληλου προγράμματος του υπολογιστή σας να ανιχνεύσετε τα διαθέσιμα δίκτυα, να επιλέξετε το δίκτυο (SSID) και να εισάγετε το αντίστοιχο 8-ψήφιο κλειδί (WiFi Key), στοιχεία που αναγράφονται στην πίσω πλευρά του Router και είναι μοναδικά ανά συσκευή.

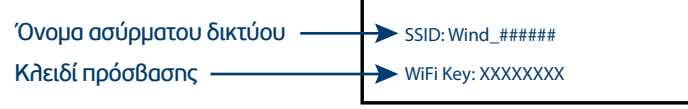

Για ασύρματη σύνδεση συσκευών μέσω WPS: Βεβαιωθείτε πως το Ασύρματο Δίκτυο είναι ενεργό και πιέστε το κουμπί "WPS" στην πίσω πλευρά του Router για τουλάχιστον 4 δευτερόλεπτα. Μέσα στα επόμενα 2 λεπτά μπορείτε να συνδέσετε την αντίστοιχη συσκευή, σύμφωνα με τις οδηγίες του κατασκευαστή.

# ΣΗΜΕΙΩΣΕΙΣ

Σε περίπτωση που επιθυμείτε να ρυθμίσετε τον Router σας (π.χ. για αλλαγή SSID ή WiFi key):

Πληκτρολογήστε "192.168.1.254" σε ένα πρόγραμμα πλοήγησης (Explorer, Firefox, Chrome, κ.λπ.)

🖉 Εισάγετε στη σελίδο ως Username το "admin" και ως Password το "admin"

Για μεγαλύτερη ασφάλεια, σας συνιστούμε να αντικαταστήσετε τα αρχικά στοιχεία πρόσβασης στο router με αυτά της επιλογής σας: Επιλέξτε διαδοχικά, Administration -> User Management, συμπληρώστε τα πεδία Old Password, New Password, Confirmed Password και μετά πατήστε "Submit" για να αποθηκευτεί η αλλαγή.

Τοποθετείτε τον Router σε όσο το δυνατόν πιο ανοιχτό χώρο που μπορεί να αερίζεται και μακριά από άλλες συσκευές.

Ο Router πρέπει να συνδέεται στην κεντρική τηλεφωνική πρίζα.

Σε περίπτωση που συνεχίζετε να αντιμετωπίζετε πρόβλημα, παρακαλούμε καλέστε μας στο: 1212 ή 800 500 1212 (οικιακοί συνδρομητές) 800 500 1277 (εταιρικοί συνδρομητές)

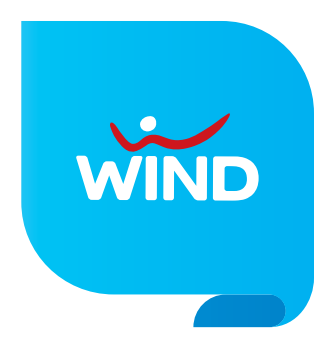